Screen 1: Go to the website <u>https://login.microsoftonline.com/login.srf?bk=1409352573</u> and type your email address only...not the password. Click Sign in.

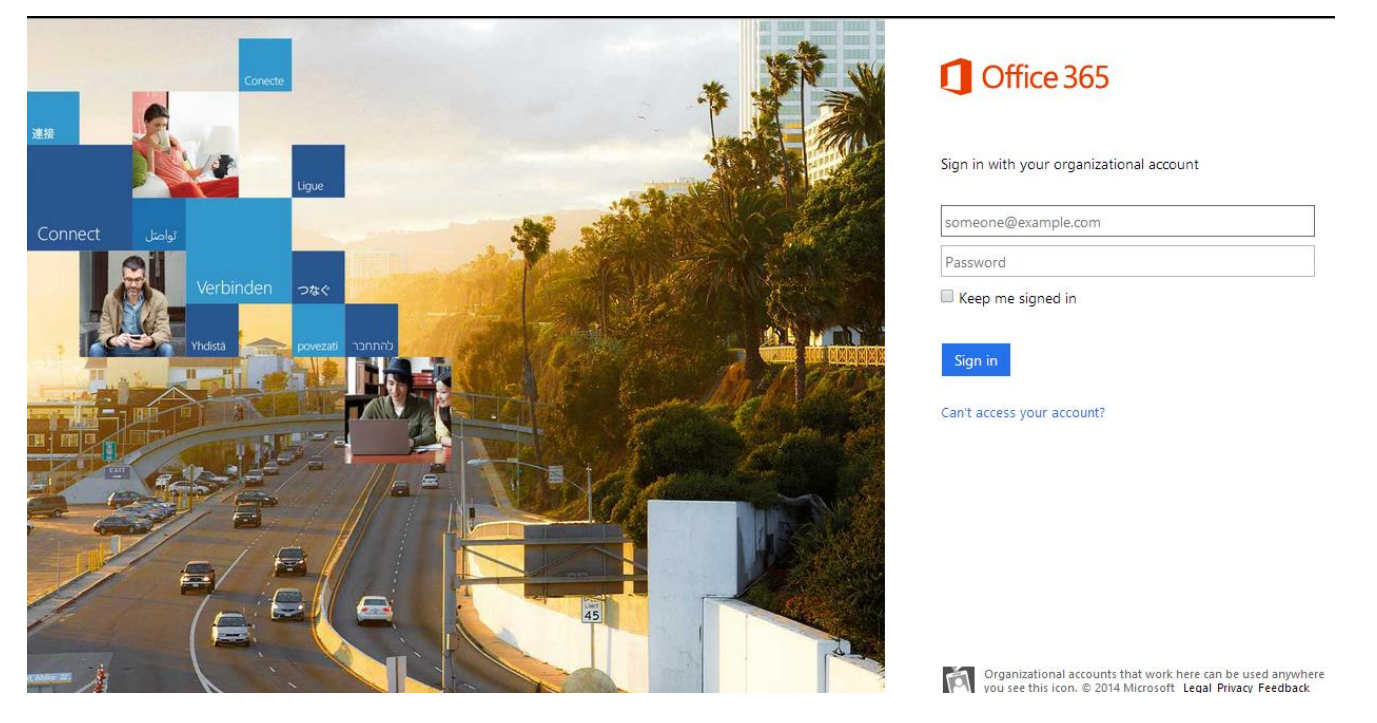

Screen 2: Type your email address and your email password. Then click sign in.

| + |  |
|---|--|
|   |  |
|   |  |
|   |  |
|   |  |
|   |  |
|   |  |
|   |  |
|   |  |
|   |  |
|   |  |
|   |  |
|   |  |

| K-12 Data<br>ເພາວo<br>Sign in with your er | Center | SSO<br>K12SD1\username. |
|--------------------------------------------|--------|-------------------------|
| someone@example                            | com    |                         |
| Password                                   |        |                         |
| Sign in                                    |        |                         |
|                                            |        |                         |
|                                            |        |                         |

## Screen 3: Click on OneDrive. 💻

| 1 Office 365                                                                               |                                                                                  | Newsie                                                                                                    | OneDrive | Sites | Bartels, Michelle 👻                                                                                                 | ø | ? |
|--------------------------------------------------------------------------------------------|----------------------------------------------------------------------------------|----------------------------------------------------------------------------------------------------|----------|-------|----------------------------------------------------------------------------------------------------|---|---|
| Get started with Office 365                                                                |                                                                                  |                                                                                                    |          |       | It's all about you<br>Go to Office 365 settings to change your<br>personal settings or download software.<br>1 of 2 |   |   |
| online<br>Learn what you can do with Office 365                                            | PC & Mac<br>Install software and connect it to Office<br>365                     | Phone & tablet<br>Set up Office 365 to work on your<br>mobile device                                                                                |          |       |                                                                                                    |   |   |
|                                                                                            |                                                                                  |                                                                                                    |          |       |                                                                                                    |   |   |
| Welcome<br>What's included in Office 365?                                                  | Office and Office Online<br>Use Office from your computer or online.             | Welcome to Office 365                                                                                                    |          |       |                                                                                                    |   |   |
| share documents<br>Save documents to OneDrive for Business<br>and collaborate with others. | communication<br>Use Lync for online meetings, IM, and to<br>share your desktop. | Learn more about Office 365<br>Get started with Office 365<br>Set up your Mac or iP ad for Office 365<br>Change your account settings in Office 365 |          |       |                                                                                                    |   |   |

## Screen 4: Click on +new.

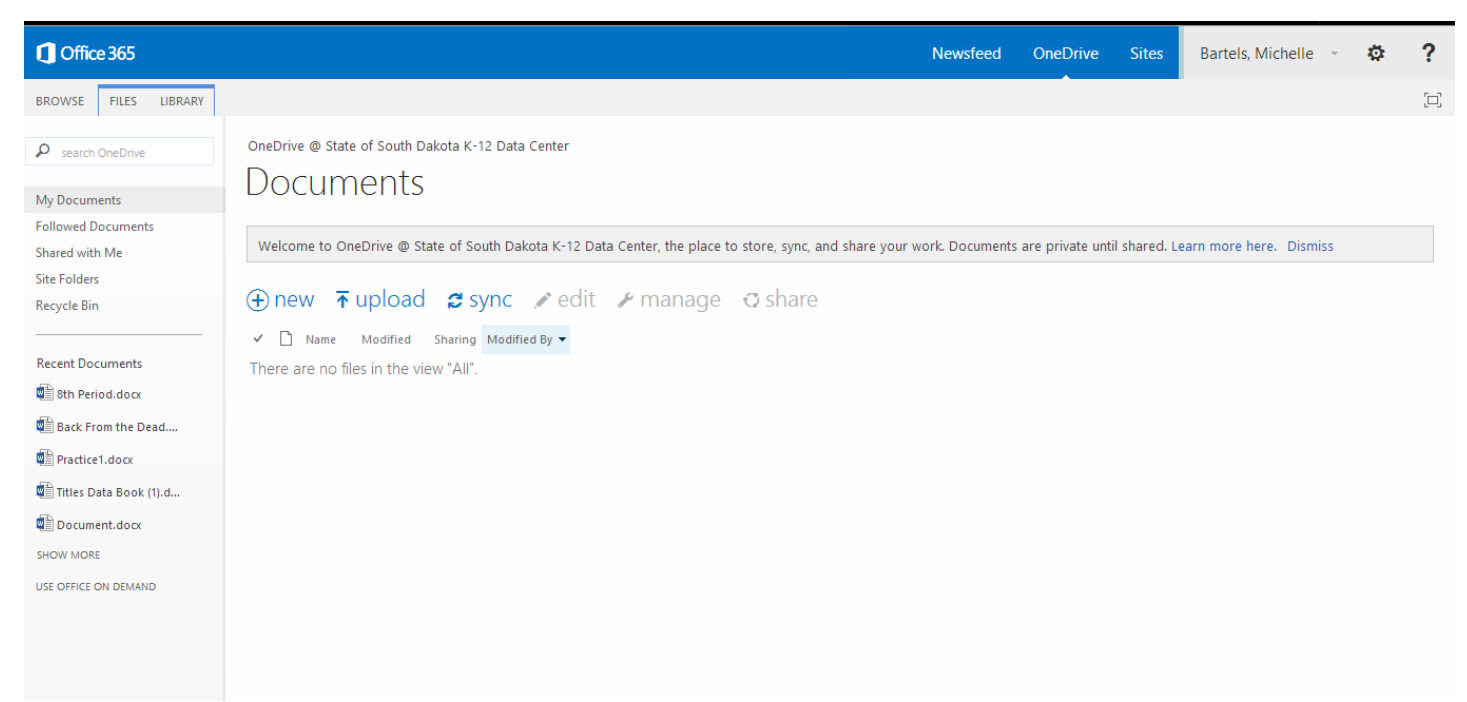